# BEOPLAY V1

BeoPlay V1–32 BeoPlay V1–40

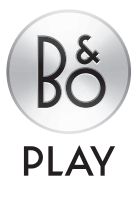

このガイドには、お使いの製品の機能と特徴について、スタートアップガイドに追加される情報が説明されています。これらの追加情報には、この製品のセットアップ方法、WebMediaの使用方法、Bang & Olufsen リモコンを使った操作方法、および有線・無線接続の設定方法が含まれます。

このガイドは、ソフトウェアの更新によって追加される新機能や特徴をすぐ に反映できるよう、定期的に更新されます。テレビに新たな機能が付加され ると、セットアップの下にあるヒントメニューで、その特徴や機能をご覧頂く ことができます。

お使いのテレビが最新ソフトウェアを使用している場合、スタートアップガイドでメディアブラウザと記載されている機能はお使いのテレビではHomeMediaと呼ばれます。画像フォーマット数が増えました。詳細はテレビのヘルプテキストをご覧ください。

ご使用の製品の追加情報については、<u>www.beoplay.com/v1/support</u>の FAQ(お問い合わせ)でご覧いただけます。 本ガイドの利用方法。4 図解のメニュー操作とリモコンの使用方法。

## 接続6

パソコン/カメラなどの追加機器の接続先の 機能呼び出しキーの入力および追加機能へ ソフトウェアの更新方法とモジュールおよび 例との接続方法。デフォルト設定にリセットすのアクセス方法。 る方法。

追加機器のセットアップ、11 ソースリストセットアップメニューでの接続さ れた機器の登録方法とPUCテーブルのダウ WebMedia 23 ンロード方法。

スピーカーのセットアップ - サラウンドサウン ド、13 テレビを、サラウンドサウンドに組み込む方法。テレビで写真を見る方法と音楽ファイルを再 同室に2台のテレビを設置、38

画像と音声設定の調整。16

同時に2つの映像を見る。20 2つの映像を同時に見る方法。

機能呼び出し.21

HDMI Matrix 22

ウェブページの操作方法とWebMediaを使っ ネットワーク設定。35 たアプリの追加方法。

HomeMedia 25 牛する方法。

画像設定の方法と画像モードの使い方、およ スリープタイマー、28 テレビの電源を自動的に切る方法。

音声モードとスピーカーグループの使用方 電源設定、29 法, 18 各音声モードとスピーカーグループ間の切り 上がり時間の短縮方法。 替え方法。

び音量の調整とエコモードの起動方法。

消費電力と自動スタンバイの設定方法。立ち

ピンコードシステム、30 ピンコードの使い方。

ソフトウェアとサービスの更新、31 PUC管理にの情報収集について。

Beo4またはBeo6によるその他の機器操作、33 HDMI MATRIX メニューでの設定の入力方法。端末機器やDVD プレーヤーなど、接続機器の 操作方法。

> ネットワークの設定とネットワーク情報の呼び 出し、および別の製品とテレビの統合方法。

同室でテレビ2台を設置する場合のオプショ ンプログラミングと操作。

# 本ガイドの利用方法

# メニュー操作

MENU 👽 セットアップ・シ ソースリスト・シ ソースリストセットアップ●シ ... • 🗸

できるメニュー内のパス (経路)を示しています。 い ボタンを押して、ヘルプテキストを呼び出す リモコンの MENU を押し、下のナビゲーション こともできます。 ボタンを使用してメニューを選択して、センター ボタンを押すと開きます。

このメニュー階層の図は、さまざまな設定が テキストを使用できる場合は、リモコンの

メニュー操作の例。

# リモコンの操作

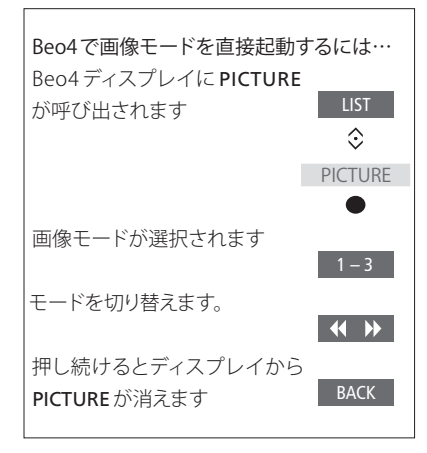

- ダークグレーのボタンは、実際に押すボタ

- ンです。 - 蓮いグレーのボタンは Beo4/Beo6のソフト ボタンを示しています。Beo4のLIST ボタン を押すと表示されます。(Beo6:●を押しま す)。ボタンが Beo4/Beo6 のディスプレイに 表示されます。
- 該当する場合、リモコン操作が表示されます。 ナビゲーションボタンはく◇>と表記され、 押す方向が示されています。
  - **ヤンター**ボタンは●と表記され、**ヤンター**ボ タンを押すときに表示されます。

Beo4リモコン操作の例。

次ページに続く…

# ナビゲーションボタン付きのBeo4

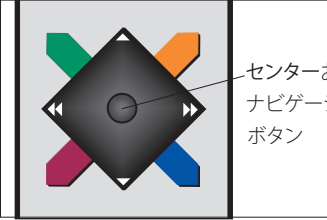

ヤンターおよび ナビゲーション

ためにヤンターボタンを使用します。ヤンター 定が確定されます。

補助メニューを呼び出すには、テレビがオン いBeo4リモコンは使用できません。 のときに MENU ボタンを押します。

Beo4リモコンにナビゲーションボタンがつい 前のメニューに定ろには BACKを押します ている場合、メニューを上下左右に移動する メニューを終了するには、BACKを長押しします。

ボタンの中央を押すと、メニューの選択や設 Beo4リモコンは、必ず MODE 1 に設定してく ださい。スタートアップガイドの「方法」をご覧 ください。ナビゲーションボタンが付いていな

# Beo6

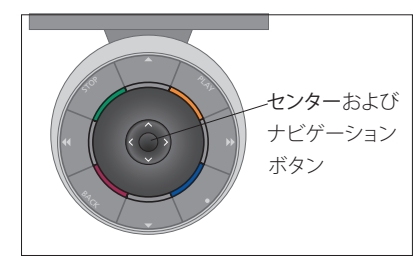

Beo6リモコンでテレビを操作する場合、セン前のメニューに戻るには、BACKを押します。 ターボタンを上下左右に動かしてメニューを、メニューを終了するには、BACKを長押しします。 操作します。センターボタンの中央を押して、 メニューの選択や設定を確定します。

テレビの電源を入れ、Menuを押してオーバー レイメニューを呼び出します。

新たに製品を追加するときは、Beo6を再設定 する必要がありますので、ご注意ください。

# BeoRemoteアプリ

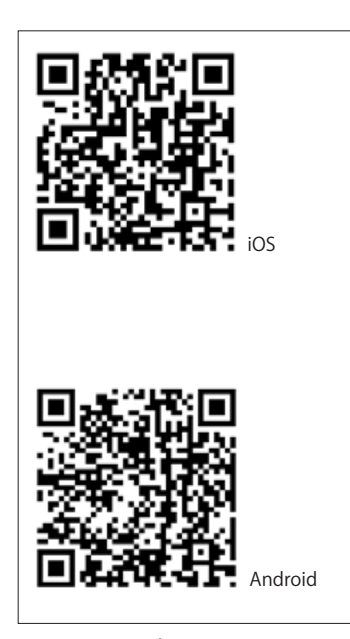

とテレビが同じネットワーク上にある必要があ 機能を有効にします。 ります。

テレビを操作でき、ウェブページやWebMedia メニューを終了するには、**う**を長押しします。 を使用しているアプリケーションの操作に特 に役立ちます。\*1 テレビおよびタブレットの両 BeoRemote には、基本機能を解説する簡単 方が同じネットワーク上にあり、WLAN 起動が なガイドが内蔵されています(「設定」の中に オンになっている必要があります。テレビのネ あります)。 ットワークメニューをご覧ください。これにより、 テレビをスタンバイモードから立ち上げるこ 設定を初めて行う場合は、必ず Beo4/Beo6リ とができます。スタンバイ時の消費電力が若 モコンを使用します。BeoRemoteを使用する 干上がります。

BeoRemote は Beo4 リモコンと同等です。た だし、すべてのBeo4 LIST 機能に対応している わけではありません。

メニューアイコン ( ) をタップすると、テレ ビのメニューが開きます。ナビゲーションパッ ド ( ---- ) は、Beo4ナビゲーションボタンとして 機能します。中央をタップすると設定を選択で BeoRemoteアプリを使用するには、タブレットきます。リストオプションを選択してテレビの

BeoRemote アプリを使用するとタブレットで 前のメニューに戻るには、**う**をタップします。

には、テレビがネットワーク上に設定されてい る必要があります。

<sup>1\*</sup>BeoRemoteは、iOS(最新のiOSバージョン) および Android (3.2以上) 搭載のタブレットに 対応しています。

で使用のテレビの接続パネルによ り、ブルーレイプレーヤーなど、さま ざまな機器を接続できます。

端子に接続する機器は、ソースリ ストセットアップメニューで登録し てください。詳細については、11 ページをご覧ください。

テレビに機器を接続する前に、必ずテレビの 雷源プラグをコンセントから引き抜いてく ださい。ソースをHDMI INまたはUSB端子 に接続する場合は除きます。

テレビに接続する機器の種類によっては、 異なるケーブルやアダプタが必要になる 場合があります。ケーブルとアダプタは、販 売店からご入手いただけます。

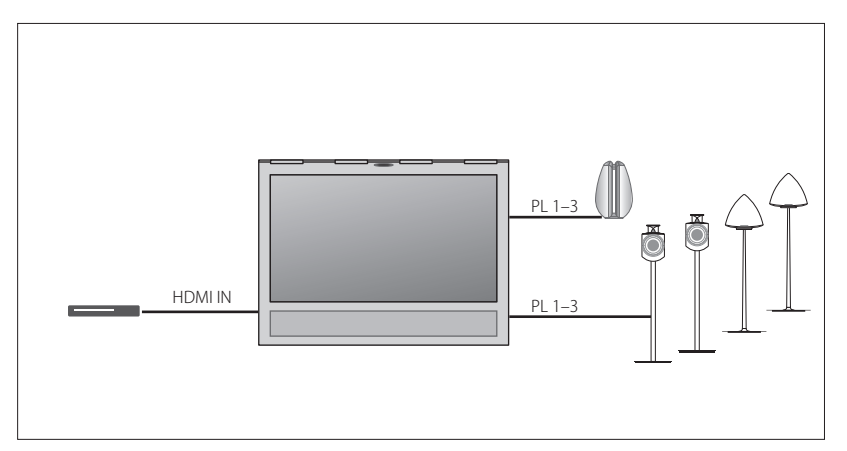

# スピーカー

Bang & Olufsen BeoLab スピーカーをご使用く スリスト内で選択できます。テレビに未設定の ださい。ケーブルは、Bang & Olufsen 販売店か ソースが検出されると、「何もしない」、「ソース らご入手いただけます。9ページをご覧ください.を表示する」、または、「そのソースを設定する」

# HDMI™ 端子付きの機器

端末機器など、HDMI端子付きの機器は、ご使 ては、11ページをご覧ください。

設定するソースは、設定ソースボタンまたはソー のいずれかを選択する指示メッセージが表示 されます。

用のテレビのどちらの HDMI IN 端子にも接続 接続機器はそれぞれのリモコンで操作するか、 できます。接続機器の設定方法の詳細についまたは PUC テーブルをダウンロードする と、Beo4/Beo6リモコンでも操作できます。 11ページをご覧ください。

テレビを初期設定に戻す必要がある場合は、 リージョン設定メニューを表示して、その他の 国を選択します。リセットしてもよいか確認さ れます。すべての設定が消去され、画面の指 示に従い初めて使用するための設定を行う必 要があります。

# デジタルソースの接続

端末機器やコンピュータ、またはゲーム機な どの外部 HDMI 機器を5つまで接続できます。 ご使用のテレビに接続した機器は、すべて設 定する必要があります。11ページをご覧ください。

テレビに接続する機器の種類によっては、異 なるケーブルやアダプタが必要になる場合が あります。PUC端子が必要な機器タイプを2つ 以上接続する場合は、PUC ケーブルをお買い 求めください。ケーブルとアダプタは、販売店か らご入手いただけます。

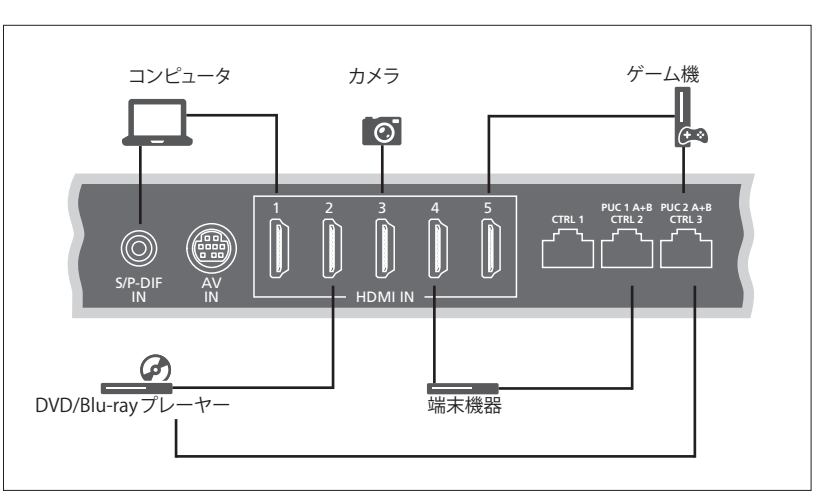

接続デジタルソースの例。

## 端末機器の接続

- ます。
- >端末機器のリモコン操作を有効にするに >ゲーム機のリモコン操作を有効にするに に取り付けます。IRトランスミッターの詳細 は 10 ページをご覧ください。
- > 画面上の指示に従ってソースを設定します。 > 画面上の指示に従ってソースを設定します。\*1

## DVD /ブルーレイプレーヤーの接続

- > ケーブルをDVD /ブルーレイプレーヤーの > ケーブルをカメラ/ビデオカメラの専用端子 専用端子に接続します。
- ます。
- > DVD / ブルーレイプレーヤーのリモコン操作 > 画面上の指示に従ってソースを設定します。 を有効にするには、IRトランスミッターを ージをご覧ください。
- > 画面上の指示に従ってソースを設定します。

### ゲーム機の接続

- > ケーブルを端末機器の専用端子に接続します。> ケーブルをゲーム機の専用端子に接続します。 > ケーブルをテレビのHDMI IN 端子に接続し > ケーブルをテレビのHDMI IN 端子に接続し ます。
  - は、IRトランスミッターをPUC端子のひとつ は、IRトランスミッターをPUC端子のひとつ に接続し、それを端末機器のIRレシーバー に接続し、それをゲーム機のIRレシーバー に取り付けます。IRトランスミッターの詳細 は 10 ページをご覧ください。

## カメラ / ビデオカメラの接続

- に接続します。
- > ケーブルをテレビのHDMI IN 端子に接続し > ケーブルをテレビのHDMI IN 端子に接続し ます。

PUC端子のひとつに接続し、それをDVD/ブ 1\*ゲーム機をソースに選択すると、画像モード ルーレイプレーヤーのIRレシーバーに取りのゲームには初期設定が適用されます。この 付けます。IRトランスミッターの詳細は 10 ペ 設定は一時的に画像メニューで変更すること ができます。17ページをご覧ください。

# コンピュータの接続

別の機器を新たに接続する場合、まずテレビ コンピュータの接続 とコンピュータ、およびその他接続しているす > 専用ケーブルの一方をコンピュータのDVI べての機器の電源ケーブルを抜いてください。 または HDMI 端子に、反対側をテレビの

- HDMI IN 端子に接続します。
- > コンピュータの DVI 端子を使用している場 合は、専用のケーブルでコンピュータの音 声をテレビのS/P-DIF IN 端子に接続し、テレ ビに接続したスピーカーでコンピュータか らの音声を聴くことができます。
- > テレビ、コンピュータおよび接続したすべて の機器の電源プラグをコンセントに差し込 みます。コンピュータは、取扱説明書の指示 に従って、アース付きのコンセントに接続し てください。

# アナログソースの接続

| ゲームコンソールやビデオテープレコーダー          | アナログソースの接続                   | 異なるアダプタやケーブルが必要になる場合  |
|-------------------------------|------------------------------|-----------------------|
| などのアナログソースをひとつ接続できます。         | > ケーブルを接続する機器の専用端子に接         | があります。ケーブルとアダプタは、販売店か |
| テレビに接続した機器の設定は、 <u>11ページを</u> | 続します。                        | らご入手いただけます。           |
| <u>ご覧ください</u> 。               | > ケーブルをテレビのAVIN端子に接続します。     |                       |
|                               | > テレビおよび接続したすべての機器の電源        |                       |
| 新たな機器を接続する前に、関連するすべて          | プラグをコンセントに差し込みます。            |                       |
| のシステムの電源を切ってください。             | > Bang & Olufsen以外のアナログソースのリ |                       |
|                               | モコン操作を有効にするには、赤外線送信          |                       |
|                               | 機を PUC 端子のひとつに接続し、それをア       |                       |
|                               | ナログソースの赤外線受信機に取り付けます。        |                       |
|                               | <u>赤外線送信機の詳細は、10ページをご覧く</u>  |                       |
|                               | <u>ださい</u> 。                 |                       |
|                               | > ソースの設定は画面の指示に従います。         |                       |

# スピーカーのテレビへの接続

テレビに最大6本のスピーカーおよびサブウ ーファーを接続することができます。

新たな機器を接続する前に、関連するすべて のシステムの雷源を切ってください。

テレビに接続する機器の種類によっては、異 なるケーブルやアダプタが必要になる場合が あります。ケーブルとアダプタは、販売店から ご入手いただけます。

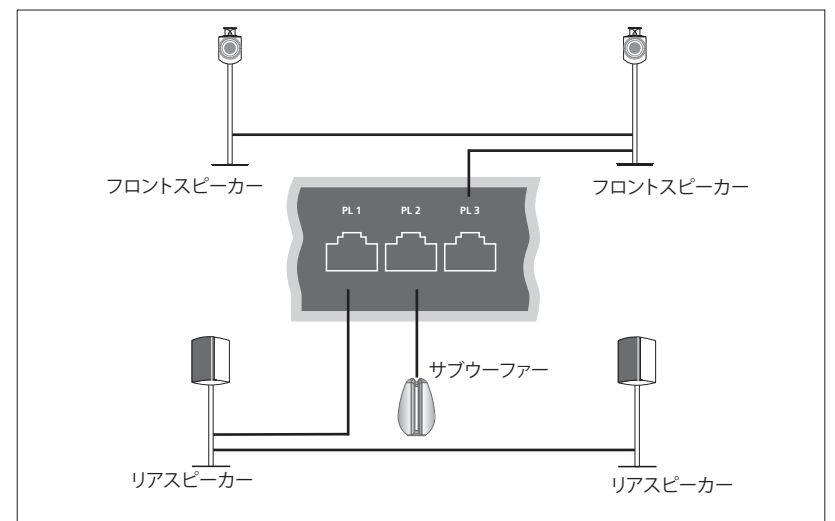

スピーカーセットアップの例

# スピーカーの接続

- ます。
- > テレビのPL 1-3と表示されている端子で空 売店にお問い合わせください。 いているものにケーブルを接続します。
- > スピーカーが複数ある場合は、スピーカー 同士をPower Linkケーブルでつなぎます。
- > Power Linkケーブルをサブウーファーの専用 端子に接続します。
- > テレビのPL 1-3マークの空いている端子に ケーブルを接続します。
- > テレビおよび接続したすべての機器の電源 プラグをコンセントに差し込みます。

PL 端子に2台のスピーカーを接続するには、 > テレビに接続するスピーカーの適切な端子 特別なケーブルが必要です。2つのスピーカー (LまたはR) に Power Link ケーブルを接続しのケーブルのループ接続はできません。別の スプリッターが必要です。詳細については、販

# 操作

ソースリストセットアップメニューでのソース の設定において、PUC制御製品の接続方法を 選択できます。PUCケーブルを接続する端子 (1A、1B、2Aまたは2B)を選択する必要があり ます。次に、プラグ(ケーブル)またはIRブラス ター(赤外線送信機)のどちらかを選択します。 プラグを選択した場合は、モジュレーションオ ンとモジュレーションオフのどちらかを選ぶ必 要があります。ケーブルのタイプとモジュレー ション設定については、販売店にお問い合わ せください。

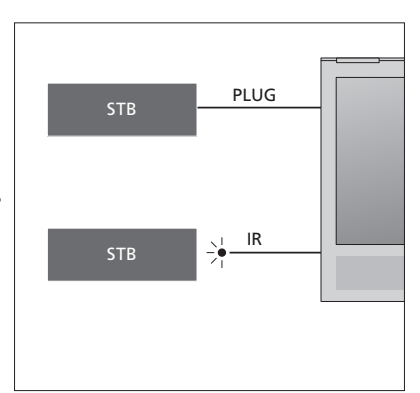

赤外線送信機:Beo4/Beo6リモコンでBang & Olufsen 製品以外の製品を操作するに は、Bang & Olufsen赤外線送信機をBang & Olufsen製品以外の製品に取り付け、接続パ ネルにPUCと表示されている端子のひとつに 接続します。リモコン操作を確実にするために、 送信機を接続した機器の赤外線受信機の近く に取り付けます。取り付ける前に、Beo4/Beo6 リモコンを使ってテレビメニューで機器のメニ ューが操作できることを確認してください。

追加のPUCケーブルが必要な場合は、販売店 にお問い合わせください。

セットトップボックス用の Peripheral Unit Controller (PUC)表のダウンロード方法は、 11ページおよび32ページをご覧ください。

接続した機器のセットアップ

ビデオ機器をご使用のテレビに 接続する場合、ソースリストセット アップメニューにその機器を登録 してください。

テレビの電源を入れ、追加する機 器をHDMLIN端子に接続すると、テ レビにより設定されていないソー スが検出されます。画面上に表示 されるメッセージの指示に従って、 ソースを設定します。

メインメニューで、特定のソースに対する ソースリストセットアップメニューを呼び 出し、ソースリストを選択し、ソースを強調 表示させ、赤いボタンを押します。次にソー スに名前を付け、ボタンをソースに割り当 てます。これでソースを操作できるようにな ります。

音声や画像などのソースは、ほとんどの状 況に適すように初期設定されていますが、 これらの設定は必要に応じて変更できます。 ソースを選択し、詳細設定メニューを選択 します。

で使用の Beo6 リモコンが、 テレビでセット アップしたソースに割り当てられている場 合、そのソースボタンをテレビで変更する と、Beo6ディスプレイの特定ソース用のソー スボタンを使用できなくなります。Bang& Olufsen 販売店にご連絡いただき、Beo6リ モコンの再設定を依頼してください。

# 接続している機器は?

テレビに接続した機器を登録すると Beo4/ Beo6リモコンでその機器を操作できます。

MENU ... セットアップ • シ ソースリスト・シ ソースリストセットアップ●シ ... • •

入力に接続されているソースを設定1のオプショ 作することはできません。 ンが表示されます。機器を設定する場合は、上 下のナビゲーションボタンで「この入力に接続 ローマ字と数字で検索ができます。ローマ字 しているソースを設定」のオプションを強調表 表記でない機器名の場合は、ローマ字を含む ニューを呼び出します。

## PUCテーブルのダウンロード

設定中に、接続機器をリモコンで操作できる ようにするかどうかのメッセージが表示され ます。画面上の指示に従って、周辺装置コント ローラー (PUC) テーブルをダウンロードしま す。\*1テレビをインターネットに接続する必要 があります。

ご使用の接続機器がダウンロードリストにな い場合、操作方法を選択できませんので、「サ 新しい機器が検出されると、メニューが表示さ ポートされていないソース」を選択してくださ れ、「設定しない」、「ソース表示」および「このし、Beo4/Beo6リモコンで、で使用の機器を操

示し、 ヤンターボタンを押してセットアップメー名前の一部で検索できます。 ブラウズ機能で、 適正なPUCテーブルを見つけることもできます。

> 1\* Beo4リモコンを使用している場合は、 SHIFT + 9 で赤外線制御のPUC機器をオンする 必要がある場合があります。Beo4のディスプ レイに SHIFT を表示させるためには、この機 能をBeo4の機能リストに追加しておく必要が あります。

> > 次ページに続く…

# ソースの設定解除

テレビの特定の端子にソースを接続し、設定 を行い、その後ソースの接続を完全に切り離し、 再び接続しない場合は、ソース設定をリセット してください。ソースリストセットアップメニュー でソースを選択し、「初期設定にリセット」を選 択します。「はい」を選択すると、ソースをその 端子で設定できなくなります。次回ソースをそ の端子に接続するとき、ソースの設定が必要と なります。

詳細設定メニューで「初期設定にリセット」を 選択し、そのメニュー内でのみ初期設定にリ セットすることもできます。

ダウンロードしたPUCテーブルの取り消しにつ いては、32ページをご覧ください。 スピーカーのセットアプ-サラウンドサウンド

テレビに Beolab スピーカーと BeoLab サブウーファーを接続す ると、リビングルームにぴったり のサラウンドサウンドシステムが 構築できます。複数のスピーカー で構成されるエリアで、最適なサ ウンドを楽しむことができます。

またスピーカーグループを作成して スピーカーセットアップをカスタマ イズすることで、テレビの前だけ でなく、例えばダイニングテーブ ルやアームチェアをリスニングポ ジションにすることができます。

本ガイドでは、スピーカーの基本的 なセットアップを説明しています。 さらに詳細な音声設定と調整に ついては、www.beoplay.com/v1/ support の Technical Sound Guide(技術音声ガイド)をご覧く ださい。

スピーカーグループの使い方の 詳細については、19ページをご 覧ください。

# スピーカー設定

要があります。

MENU 👽 セットアップ・シ 音声●シ スピーカータイプ・シ ... • 🗸

スピーカーをセットアップすろとき 各 Power 重要 スピーカータイプリストでラインを選択 Link端子に接続するスピーカーを選択する必 した場合、音量が非常に大きくなり、かつ Beo4/Beo6リモコンでの音量調整ができません。 製品専用のリモコンをご使用ください。ライン は、たとえば Bang & Olufsen 製品以外のアン プなどで使用します。

# スピーカーグループの作成

さまざまたリスニングポジションやスピーカーの 組み合わせに、異なるスピーカーグループを 設定できます。各グループのスピーカーに役 割を与え、スピーカーとリスニングポジション 間の距離を設定し、音声レベルを調整します。 サラウンドサウンドのセットアップで接続した 各スピーカーを、別々の音声に調整できます。 接続したすべてのスピーカーの音声レベルを 調整することで、グループの他のスピーカーテレビまたは既存のグループを強調表示して、 の音声レベルを適合させます。スピーカーグ 赤いボタンを押すと、スピーカーグループが ループに名前を付けたり、不要なグループは 起動します。 削除できます。TVスピーカーグループはあら かじめ定義されたグループで、テレビの正面 テレビスピーカーグループの名前は、変更ま で聴くようにセットアップできます。

接続した各スピーカーに役割を与えるときに、 サラウンドサウンドシステムの各スピーカー の機能および使用するスピーカーの本数を指 定できます。

MENU 👽 セットアップ • ジ きま● ジ スピーカーグループ●シ ... • 😒

たは削除できません。スピーカーグループの 使い方については、19ページをご覧ください。

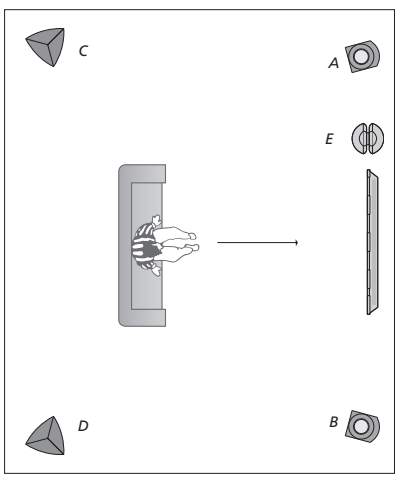

テレビ視聴の例…

| スピーカー A: | フロント左   |
|----------|---------|
| スピーカー B: | フロント右   |
| スピーカー C: | リア左     |
| スピーカー D: | リア右     |
| スピーカー E: | サブウーファー |

スピーカーグループセットアップの詳細設定 については、www.beoplay.com/v1/support のTechnical Sound Guide (技術音声ガイド)を ご覧ください。

# 音声モードの設定

テレビには、番組のタイプ別に最適化された、 いくつかの音声モードがあります。また、お好 みに合わせて音声モードの各設定を調整する こともできます。音声モードには、あらかじめ 定義された名前が付けられています。例え ば、DVDやブルーレイを視聴するときは「映 画」を使用し、ゲーム機を使用するときに音声 をエンハンスするには「ゲーム」を使用します。 新しいタイプの使用や設定を定義して、「カス タム」音声モードを設定できます。この場合、モー ドの名前を変更できます。「アダプティブ」音声 モードは正確にはモードではありませんが、 選択したソースや内容に合わせて、いくつか の音声モードの中から選択できます。

この機能の詳細または音声モードの詳細設定 については、<u>www.beoplay.com/v1/support</u> のTechnical Sound Guide (技術音声ガイド)を ご覧ください。

音声モードを初期設定に戻すには、各音声モー ドセットアップメニューで「初期設定にリセット」 を選択し、設定のリセットを確定します。

Beo4では、Beo4LISTメニューでSOUNDを選 択し、センターボタンを押して、テレビ画面に 音声モードリストを呼び出すことができます。 このリストから、数字ボタンで音声モードを選 択できます。<u>音声モードの使い方について</u> は、18ページをご覧ください。

# 音量調節とエコモードの起動方法

音量レベルはあらかじめ設定できます。

エコモードを起動すると、スピーカーグループ 内で信号を受信していないスピーカーの電源 が切られて節電されます。

| MENU 🕹     |  |
|------------|--|
| セットアップ ● 🌣 |  |
| 音声 ● ❖     |  |
| 音声調整●◇     |  |
| …●❖        |  |
|            |  |
|            |  |

# 画像と音声設定の調整

画像と音声は、ほとんどのタイプの 番組に適合するように、工場出荷 時に中間の値に設定されています。 また、お好みに合わせて、各設定 を調整することもできます。

画像のコントラスト、輝度、色彩、 視聴距離を調整します。音声設定 には、音量とエコモードが含まれ ています。

画像と音声の設定は、テレビの電 源を切るまで一時的に保存また は永続的に保存することもできます。

例えば、ゲーム機をテレビに接続 している場合はゲームモードなど、 別の画像モードを起動します。

# コントラスト、輝度、色彩、視聴距離の調整

画像メニューで、画像の設定を調整できます。一画面から画像を一時的に消すには、LISTを押時的な設定は、テレビの電源を切ると、無効として上下のナビゲーションボタンで Beo4 ディなります。スプレイの P.MUTE を呼び出し、センターボタン

| MENU ়  |     |
|---------|-----|
| セットアップ  | • • |
| 画像●ジ    |     |
| ··· • 🌣 |     |
|         |     |

画面から画像を一時的に消すには、LISTを押 して上下のナビゲーションボタンでBeo4ディ スプレイのP.MUTEを呼び出し、センターボタン を押します。画像を元に戻すには、ソースボタン を押します。(Beo6: 今年刊してBeo6にSceneデ ィプレイを呼び出し、Pictureを押して、P.Muteを 押します。画像を元に戻すには、P.Muteをもう1 度押します)。

# 画像モード

使用できます。ゲーム機をテレビに接続したり、Beo4 ディスプレイに PICTURE が パソコンゲームのモニターとしテレビを使用す 呼び出されます る場合、「ゲーム」モードを記動します。「ゲーム」 モードは、信号処理で発生する遅延を最小限に 抑えます。その他に使用できる画像モードは、「 映画」と「アダプティブ」です。画像メニューでソー 画像モードが選択されます スに画像モードを選択すると、テレビの電源を 切るまで、または別のソースに切り替えるまでそ モードを切り替えます。 の画像モードが維持されます。

ソースの設定時に、ソースの電源を入れると自 PICTUREが消えます 動的に選択される画像モードを設定できます。こ の設定は、ソースリストアップメニューの下にあ Beo4では、LISTメニューで PICTURE を選択し、青いボタンを押すと、メニューのヘルプテキスト る詳細設定メニューで行ないます。

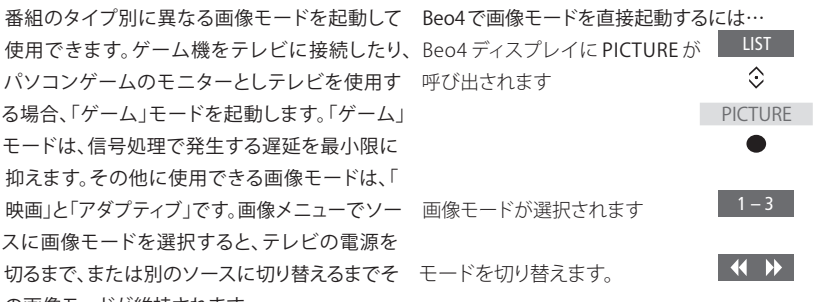

押し続けるとディスプレイから BACK

ヤンターボタンを押して、テレビ画面に画像モード が呼び出されます。 リストを呼び出すことができます。このリストから、 数字ボタンで画像モードを選択できます。

## Beo6で画像モードを直接起動するには…

Beo6に Scene ディスプレイが呼び 出されます

Picture ... ディスプレイを呼び出し Picture ます

使 用 す る 画 像 モ ー ド 、 例 え Movie ば Movie などを押します

画像モードディスプレイが消え、そ れまで使用していたソースに戻り ます

テレビメニューで画像モードを調整するには

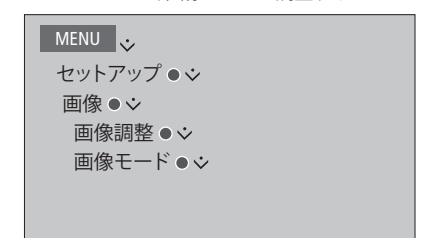

画像調整メニューで詳細設定メニューを呼び出 して、選択したソースに別の設定を行なうことが できます。例えば、画像設定のリセットやテレビ の画像を周囲の光に適合させることができます。

# 音声モードとスピーカーグループの使い方

ご使用のテレビをBang & Olufsen 製のスピーカーおよびサブウー ファーと組み合わせて、サラウンド サウンドをお楽しみいただけます。

ソースの電源を入れると、テレビ でご使用のソースに合わせた音 声モードが自動的に選択されます。 その他の音声モードをいつでも 選択できます。

テレビの電源を入れると、TVスピー カーグループが自動的に選択さ れます。ただし、テレビの正面以 外の場所、例えばダイニングテー ブルやアームチェアなどで音楽を 聴きたい場合、起動されている別 のスピーカーグループを選択でき ます。

音声モードの設定の調整およびスピーカー グループのセットアップができます。音声 モードの設定およびスピーカーグループ 作成の詳細については、<u>14-15ページを</u> ご覧ください。

# 音声モードの選択

Beo4 ディスプレイに SOUND が

Beo4の操作

呼び出されます

グループを切り替えます

ます

が消えます

す。

ご使用のソースに適した音声モードを選択で きます。

LIST

 $\odot$ 

SOUND

**( )** 

# Beo6の操作…

Beo6にSceneディスプレイが呼 🛛 🔿

Sound ... ディスプレイが呼び出 Sound … されます

使用する画像モード、例え Adaptive ばAdaptiveなどを押します

音声モードディスプレイが消 へ え、それまで使用していたソース に戻ります

Beo4では、LISTメニューでSOUNDを選択し、 センターボタンを押して、テレビ画面に音声モ ードリストを呼び出すことができます。このリス

トから、数字ボタンで音声モードを選択できま

Beo4 ディスプレイから SOUND BACK

使用する音声モードを選択し 1-9

ソースの設定時に、ソースの電源を入れると 自動的に選択される音声モードを設定できます。 この設定は、ソースリストアップメニューの下 にある詳細設定メニューで行ないます。

# スピーカーグループの選択

リスニングポジションに適したスピーカーグ Beo6の操作 ループを選択できます。 Scene ディスプレイが呼び出さ わます Beo4の操作… Beo4ディスプレイに SPEAKER Sound ... ディスプレイが呼び出 Sound … が呼び出されます  $\odot$ されます SPEAKER Speaker groups ディスプレ Speaker groups イが呼び出されます <u>1 – 9 </u> 使用するスピーカーグループを 選択します。選択されたスピー 使用するスピーカーグループ 1-9 カーの電源が自動的に入ります を選択します。選択されたスピー カーの電源が自動的に入ります グループを切り替えます Speaker groups ディスプレ  $\square$ BACK\_\_\_\_ 押し続けるとBeo4ディスプレイ イが消え、それまで使用してい から SPEAKER が消えます たソースに戻ります

Beo4では、LISTメニューでSPEAKERを選択し、 センターボタンを押して、テレビ画面にスピー カーグループリストを呼び出すことができます。 このリストから、数字ボタンでスピーカーグルー プを選択できます。

# 2つの映像を同時に見る

Beo4/Beo6リモコンでダブルスク リーン機能を選択して、2つのビデオ ソースを同時に見ることができま す。選択したソースをご使用のシ ステムで使用できる場合、例えば ブルーレイプレーヤーからの再生 映像を見ながら同時に現在放送 中のテレビ番組を視聴できます。

組み合わせられないソースがあるため、ダ ブル画面(P-AND-P)機能には制限がありま す。たとえば、2つのHDMIソースを同時に 見ることはできません。無効な組み合わせ が選択された場合、テレビ画面上にメッヤ ージが表示されます。

 $Y - Z U Z ト + \pi v + \pi v + \pi$ 端末機器など)として登録されたソースを 見るには、LISTを押し、Beo4 ディスプレイ にP-V.AUXが表示されるまで、上下のナビ ゲーションボタンを繰り返し押します。

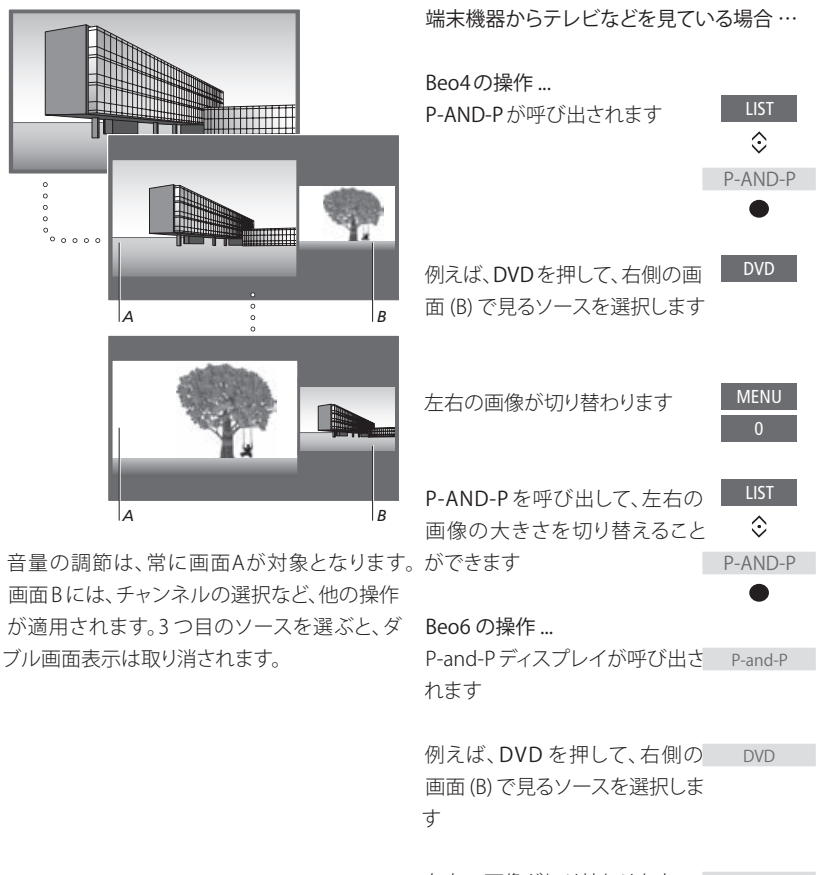

左右の画像が切り替わります Swap

 左右の 画像の 大きさが 切り 替わ Size ります

## ダブル画面機能を終了するは…

ダブル画面機能が終了し、画面の BACK 左側のソースの通常の画面 (A) に 戻ります。別のソースを選んでも ダブル画面機能は終了します。

# 機能呼び出し

機能有効化メニューから、テレビ の追加機能を操作できます。追加 機能の詳細については、ご利用 の販売店にお問い合わせください。

# 機能呼び出しキー

追加機能をオンに切り替えるには、機能呼び 出しキーを入力してください。機能有効化キーは、 販売店から購入できます。キーをオフにするこ とはできません。

# 機能呼び出しキーを入力するには…

| セットアップの機能有効化メニュ               | MENU       |
|-------------------------------|------------|
| ーを呼び出します。                     | $\Diamond$ |
| 有効にする機能を選択して、押し<br>て有効にします。   | •<br>\$    |
| 番号ボタンを使用して、12ケタ<br>のキーを入力します。 | 0 - 9      |
| 番号を入力して、センターボタン<br>を押して確定します。 | •          |

誤って入力した番号は黄色ボタンを押して削 除できます。赤色ボタンを押すと、すべての番 号を削除できます。

# **HDMI** Matrix

HDMI Matrixは、最大32個の外部 ソースを異なる部屋にある最大 32台のテレビに接続し、各テレビ から個別に、またはBeo4/Beo6のリ モコンで複数の部屋から同時にソ ースにアクセスできるようにする 物理的機器です。 HDMI MATRIXは、Bang & Olufsen販売店で 接続し、セットアップいたします。

- Beo6リモコンを使用する場合は、HDMI Matrixを使用する前に再設定する必要があ ります。
- 1つのセットアップに接続できる HDMI Matrix は、1台のみです。

# HDMI MATRIX メニューでの設定

HDMI MATRIX メニューで、HDMI Matrixの設 定を選択できます。

| MENU 🧓        |  |
|---------------|--|
| セットアップ ● ジ    |  |
| 製品統合●ジ        |  |
| HDMI MATRIX • |  |
|               |  |
|               |  |
|               |  |

## HDMI Matrix を接続する

- > HDMI MATRIXメニューを開きます。
- > HDMI MATRIX 接続済みを強調表示させて、ナ ビゲーションボタンを左に押して選択を開 きます。
- > HDMI端子を選択し、センターボタンを2回 押します。
- > 接続しているHDMIソースのPUCテーブルを ダウンロードします。画面に表示される指 示に従ってください。
- > ダウンロードした PUC テーブルを強調表示 させ、センターボタンを押します。
- > PUC端子を選択し、センターボタンを押します。
- > プラグのコントロールタイプを選択します。
- > モジュレーションモードを選択します。
- > センター ボタンを押して、HDMI Matrixの 設定を保存します。
- > センター ボタンを押して続けます。

HDMI Matrixの設定が終わりました。次に、ソー スリストセットアップメニューで、HDMI MATRIX に接続されているソースの設定をし ます。他の接続機器の設定と同じ手順で設定 できます。

後でHDMI Matrixフィールドをいいえに設定して、 保存されたHDMI MATRIX設定を無効にしても、 入力の設定は変更されずに保存されま す。HDMI Matrixを有効にすると、設定が再表 示されます。

ソースの設定については、<u>12ページをご覧くだ</u> さい。

# WebMedia

WebMediaは、お使いのテレビに内蔵 されていない場合には別途ご購入 いただける追加機能です。購入した 機能呼び出しキーを入力する と、WebMediaをテレビで使用いた だけるようになります。

WebMedia 機能を使用して、映 画、YouTubeの動画、写真、その他 のウェブ関連コンテンツを検索でき ます。WebMediaを使用するとインタ ーネット機能をお使いのテレビに統 合することができます。また、他のア プリを追加することもできま す。WebMediaを使用するには、テレ ビがインターネットに接続されてい る必要があります。<u>ネットワーク設定</u> <u>をご覧ください</u>。

初めてWebMediaを開くと、利用規約への同意 押すとウェブページ間を利 が求められます。テレビを初期設定にリセット ます すると、再度、利用規約に同意する必要があり ます。選択したアプリをロックしたい場合は、こ 押すと、見やすいようにウェ こで独自の暗証コードを作成できます。 ージを上下に移動できます

\*WebMediaに対応していない国もあります。

| 内蔵<br>購入             | WebMediaを有効にする<br>DTV などの WebMedia 専用のソ<br>ースボタンを押して有効にしま                                       | アプリを追加する<br>App Galleryを開きます                                 |       |
|----------------------|-------------------------------------------------------------------------------------------------|--------------------------------------------------------------|-------|
| する                   | ₫*1                                                                                             | 国を選択します* <sup>2</sup>                                        | æ     |
| いた<br>、映<br>の他       | <sup>1*</sup> メインメニューを呼び出して、ソースリストを<br>選択しWEBMEDIAを反転表示させて、センター<br>ボタンを押してソースを有効にすることもでき<br>ます。 | 画面上の指示に従ってアプリを<br>追加します。追加したアプリは<br>WebMediaのホーム画面にあり<br>ます。 | •     |
| でき<br>ンタ<br>こ統<br>のア | 基本のナビゲーション…<br>押して、インターネットブラウザや く令><br>利用できるアプリ内をナビゲート<br>します                                   | アプリをロック/ロック解除する<br>暗証コードを使用して、特定のア<br>プリへのアクセスをロックして制        | -     |
| きま<br>テレ             | 押すと承認または選択します ●                                                                                 | 限することかできます。ロックク<br>ロック解除するアプリを反転表<br>示させて押します                |       |
| てい<br><u>設定</u>      | 押すと1つ前のレベルに戻り、長 BACK<br>押しするとWebMediaのホーム<br>画面に戻ります                                            | WebMediaの暗証コードを入力<br>します(テレビの暗証コードでは<br>ありません)*3             | 0 – 9 |
| 同意                   | インターネットブラウザ内をナビゲートする<br>押すとウェブページ間を移動し 📢 🕨                                                      | コードを承認します                                                    | < 3>  |
| セット<br>があり           | ます                                                                                              |                                                              |       |
| は、こ                  | 押すと、見やすいようにウェブペ                                                                                 |                                                              |       |

つづく…

2\*アプリは異なる国から追加できます。ただし、 放送局によってブロックされるアプリもあります。 3\* 暗証コードを選択しなかった場合、初めて WebMediaを起動したときにアプリをロックす る前に暗証コードを設定するように求められ ます。

| SOURCE LIST          |   |
|----------------------|---|
| SETUP                |   |
| REFRESH              | 1 |
| BOOKMARK             | 2 |
| SECURITY INFORMATION | 3 |
| WEBMEDIA SETTINGS    | 4 |
|                      |   |
|                      |   |

すと、WebMedia補助メニューが表示されます。 リモコンボタンがメニューの右側に表示され、追加したブックマークはインターネットアプリ リモコンボタンの機能が左側に表示されます。 ケーションに保存されます。WebMediaホーム

## ページを更新する

天気予報やオンライン新聞など頻繁に更新さ れるページの場合、ページを最新の状態に更 新することができます。

# ブックマークを追加する

ウェブページを表示したまま、MENUを押して 補助メニューを呼び出します。2を押すと特定 WEBMEDIAをソースとして選択しMENUを押のウェブページをブックマークに追加できます。

> 画面でインターネットアプリを選択すると、追 加したブックマークを確認できます。

# ページのセキュリティ情報を確認する

セキュリティ情報メニューでウェブエサイトの URLを確認し、セキュリティ情報を読み出すこ とができます。

# NOW ON TVソースを変更する

NOW ON TV には選択したソースのプレビュー が表示されます。たとえば、HDMI 1をソースと して選択しセットトップボックスを接続してい る場合、現在のプログラムのプレビューが表 示されます。

ソースはWEBMEDIA設定メニューで選択します。

# HomeMedia

ストレージデバイスまたは DINA/ HomeMedia を使う UPnP 対応のメディアサーバー経由 で接続されている別の機器に保存さ れている音楽やビデオファイルを再 牛したり、写真を閲覧できます。スト レージデバイスをお使いのテレビに ンを押すと追加情報を表示できます。 接続するとHOMEMEDIAメニューに アクセスできます。

音楽や写直が保存されていれば、音 楽を再生したり、メインメニューに 戻って写真のスライドショーを開始 することができます。音楽を聴きなが ら、写直を見ることができます。

ストレージデバイスには、USBデバイスおよび 択し、センター ボタンを押します USB またはイーサネットに接続されている通 常のハードディスクなどが含まれます。

サポートされているフォーマットの詳細について ーバーの場合、このボタンで音楽 は、www.beoplay.com/v1/support またはフォルダメニューを強調 をご覧ください。

アーティスト、曲名、トラックの情報がある場合 音楽の再生中に現在再生中メニューでそれら の情報を確認できます。音楽を聴いたり写真 や動画ファイルを閲覧しているときに、青ボタ

音楽を聴く… 音楽のストレージデバイスを接 続する

メディアブラウザに割当てられ H.MEDIA ているソースボタン、例えば、 H.MEDIA\*1が起動します。

 $\odot$ 

3

 $\odot$ 音楽のストレージデバイスを選 

ストレージデバイスがメディアサ 表示し、センターボタンを押します

ファイルおよびフォルダを選択し て、 ヤンター ボタンを押して、 フォ ルダを開くかファイルの再牛を 開始します

再生中に曲を順に送ります。押し 続けると、早送りされます。もう1 回押すと、早送り速度が変わりま ±\*2

一時停止します

再生が再開されます

前のメニューに戻るか、押し続け BACK るとメインメニューに戻ります

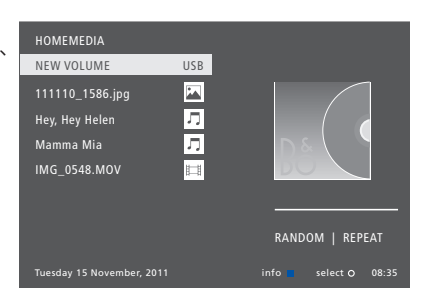

MFNUを押してから赤ボタンを押して現在再 生中を呼び出すこともできます。Beo6では、 Musicを押します。

1\*H.MEDIAはBeo4LISTにあります。メインメ ニューを呼び出して、ソースリストを選択し HOMEMEDIAを反転表示させて、 ヤンター ボ タンを押してもHomeMediaを起動できます。

2\*写真のスライドショーまたはビデオを再生し ているときは、トラックを移動したり音楽ファイ ルを中断できません。

次ページに続く…

| 写真を閲覧する…<br>写真のストレージデバイスを接                                             |                     | 写真を左周りまたは右回りに回転するには、<br>MENUを押し、2または3を押すかまたはナビ                                  | 動画ファイルを再生する<br>動画ファイルが保存されている                                       |                    |
|------------------------------------------------------------------------|---------------------|---------------------------------------------------------------------------------|---------------------------------------------------------------------|--------------------|
| 続する                                                                    |                     | ゲーションボタン左右を使います。Beo6 で<br>は、< Rotateまたは Rotate >を押します。                          | ストレージデバイスを接続します                                                     |                    |
| メディアブラウザに割当てられ H.M<br>ているソースボタン、例えば、<br>H.MEDIA*1を起動します                | /IEDIA              | MENUを押してから緑ボタンを押して、現在表<br>示中を呼び出すこともできます。Beo6 では、<br>写真再生中を知します                 | H.MEDIA*1などのメディアブラウ<br>ザ専用のソースボタンを押して<br>有効にします                     | H.MEDIA            |
| このボタンで写真のストレージデ<br>バイスを選択し、センター ボタン<br>を押します                           | <ul><li>.</li></ul> | 1*H.MEDIAはBeo4LISTにあります。メインメ<br>ニューを呼び出して、ソースリストを選択し<br>HOMEMEDIAを反転表示させて、センターボ | 押して動画ファイルが保存されて<br>いるストレージデバイスを選択し、<br>センター ボタン                     | ک                  |
| ストレージデバイスがメディアサ<br>ーバーの場合は、写真またはフォ<br>ルダーメニューを反転表示させ、<br>センターボタン       |                     | タンを押してもHOMEMEDIAを起動できます。                                                        | ストレージデバイスがメディアサ<br>ーバーの場合は、動画またはフォ<br>ルダーメニューを反転表示させ、<br>センターボタン    |                    |
| ファイルおよびフォルダを選択して、<br>センター ボタンを押すと、フォル<br>ダが開きます                        | ≎<br>●              |                                                                                 | 押してファイルとフォルダーを確<br>認し、センターボタンを押してフ<br>ォルダーを開くか、またはファイ<br>ルの再生を開始します | ©<br>●             |
| 写真が全画面表示で開きます。スラ<br>イドショーが自動的に開始されます                                   | •                   |                                                                                 | 押すと一時停止します                                                          | STOP               |
| スライドショーを一時停止します ST                                                     | ТОР                 |                                                                                 | 押すと再生を再開します                                                         | PLAY               |
| スライドショーを再開します PL                                                       | LAY                 |                                                                                 | 押すと1分単位で進みます。早送<br>りするには長押しします。もう1回                                 | <b>44 )</b>        |
| 前または次の写真に移動、あるい <b>・</b><br>は一時停止します                                   | ••                  |                                                                                 | 押すと、早送りの速度が変更されます                                                   |                    |
| 現在表示されている写真のデー<br>タが呼び出されます。(Beo6では:<br>Informationを押します)              |                     |                                                                                 | 押すとファイル内の特定の時間<br>点に進みます                                            | 1 – 9              |
| スライドショーを終了してブラウザ<br>スクリーンに戻るか、前のメニュー<br>に戻る、あるいは押し続けるとメ<br>インメニューに戻ります | ACK                 |                                                                                 | 押すと動画の再生を終了してブ<br>ラウザ画面に戻るか、または前の<br>メニューに戻り、長押しするとメ<br>インメニューに戻ります | BACK               |
|                                                                        |                     |                                                                                 | 現在再生中は、MENUを押してか<br>を押して呼び出すこともできま<br>は、Videoを押します。                 | ら、黄ボタン<br>す。Beo6 で |

- 最近選択したファイルリストを見る 現在接続しているストレージデバイスから最 近選択したファイルの短いリストを閲覧がで きます。
- れたソースボタン、例えば H.MEDIA.\*1を押します。最近選 択したファイルが、検出されたス トレージデバイスのリストの下に、 一覧となって表示されます

 $\odot$ 再生したいファイルを強調表示し、 センター ボタンを押します 

最近選択したリストを消去する場合は MENU を押してから1を押します。Beo6では、Clear Historyを押します。

1\*H.MEDIAはBeo4LISTにあります。メインメ ニューを呼び出して、ソースリストを選択し HOMEMEDIAを反転表示させて、センターボ タンを押してもHOMEMEDIAを起動できます。

# メディア設定をおこたう

音楽ファイルや写直をランダムまたは繰り返 し再生/閲覧したり、または全ての音楽ファイ ル、写直、動画ファイルを一巡するように選択 メディアブラウザに割り当てら H.MEDIA することができます。また、スライドショーで各写 真を表示するための遅延時間も設定できます。

> 設定メニューを呼び出すには、MENUを押し て4を押します。Beo6ではSettingsを押します。

写真を回転させている間に、スライドショーの プレーヤーモードの例。 遅延タイマがリセットされます。

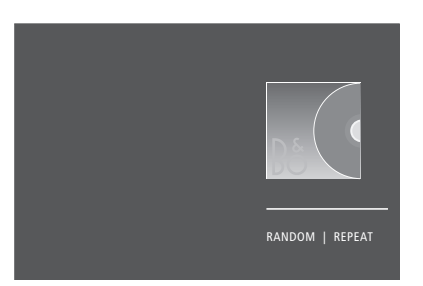

HomeMediaを約30秒間操作しなかった場合、 HOMEMEDIAは、メインメニューを呼び出し プレーヤーモードになり、現在再生中情報の SETUPメニューを選択しても見つけられます。みが表示されます。BACKを押すと、ブラウザリ ストが画面に再び表示されま す。HomeMediaメインメニューを表示してい るときに BACK を押すことによって、手動でプ レーヤーモードを有効にすることもできます。

タイマー

ご使用のテレビにはタイマーが 内蔵されており、指定した時間が 経過すると、自動的にスイッチが 切れます。

# タイマーのセット

ー定の時間が経過すると、テレビの電源を自 Beo6でタイマーを設定するには… 動的に切るように設定できます。 繰り返し押して時間を選択する

 Beo6でタイマーを設定するには…

 繰り返し押して時間を選択する
 Sleep

 かOffを押します

 Beo4でタイマーを設定するには…

 Beo4ディスプレイ\*1でSLEEPを

 呼び出します

 シ

 SLEEP

 ●

 希望の分数になるまで繰り返し

 押すか、または OFF がテレビ画

 面に表示されます

<sup>1\*</sup>Beo4でSLEEPを表示するには、この機能を Beo4の機能リストに追加しておく必要があり ます。

雷源設定

テレビがより早く記動するように したい場合、クイックスタートタイマ ーで指定の起動時間を1つまたは 2つ設定することができます。この 設定をした場合、設定した時間に おけるテレビのスタンバイ時の 消費電力は通常のスタンバイ時 と比べて増大します。

一方、例えば音声、画像およびネット ワークなど、テレビのその他の機 能で、消費雷力を減らすことがで きます。画像の筋電機能を設定す ると、画像プレビューで各オプショ ンの画質を確認しながら、最適な 画質と消費電力の組み合わせを 選択できます。

自動スタンバイメニューでは、テ レビが一定時間操作されなかっ た場合、テレビの電源を自動的に 切る設定ができます。

# 消費雷力設定

時間に設定されています。この機能はビデオタンバイ状態に切り替わります。 モードでのみ適用され、音声モードには適用 されません。

| MENU 😴    |
|-----------|
| セットアップ ●❖ |
| 節電中●ジ     |
| スタンバイ●◇   |
| 音声●ジ      |
| 画像●ジ      |
| ネットワーク●ジ  |
| …●❖       |
|           |

立ち上がり時間を短くしたり、自動スタンバイ 増大します。 を設定するには、スタンバイメニューを呼び出 します。\*1

音声で節電を設定する場合は、音声メニュー を呼び出します。

画像で筋雷を設定する場合は、画像メニュー を呼び出します。

ネットワークに対して省電力を設定する場合は、 ネットワークメニューを呼び出します。

節雷は スタンバイ 音声 画像およびネットワー 白動スタンバイを記動中は メニューに設定さ クに設定できます。テレビを一定の時間操作し<br />
れている時間内にテレビが操作されなかった なかった場合、自動的にスタンバイ状態に切り 場合、テレビの画面にメッセージが表示され 替わるように設定できます。工場出荷時は、4 ます。引き続き操作されない場合、テレビはス

> 15分間ソース信号が検出されないと、テレビは スタンバイ状態に切り替わります。

> 1\*クイックスタートタイマーが有効になってい る場合、スタンバイインジケーターが短く緑色 に点灯し、数秒以内にテレビのスイッチがオン になります。接続しているセットトップボックス からテレビの信号を受信する場合は、テレビ の起動時間はセットトップボックスの起動時 間にも左右されます。クイックスタートタイマ ーを設定した場合、指定時間内の消費電力が

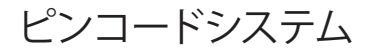

ピンコードシステムは、ピンコード を知らない第三者に、お客様のテ レビが使用されるのを防ぎます。 ピンコードシステムを起動させた いこともできます。

ピンコードシステム作動中にテレ ビが15-30分間電源から切断され ると、ピンコードシステムが自動的 に記動されます。

再接続して電源を入れ直して も、3分後にテレビの電源は自動 的に切れます。ピンコードを入力 すると、テレビは通常の状態に戻 ります。

重要!最初にテレビの電源を入れたときに ピンコードの入力が指示された場合、販 売店から提供されたピンコードを入力して ください。

# ピンコードシステムの記動

ピンコードシステムが既に起動されていると 3時間以内にピンコードを5回以上変更すると、 ることができます。

MENU 👽 **セットアップ・**シ ピンコード・シ ... • 🌣

きにピンコードメニューを呼び出すと、ピンコー テレビが電源から切断されているとみなされ ドを入力するメッセージが表示されます。ピン て、その後3時間はピンコードメニューを呼び コードはいつでも有効/無効にしたり、変更す 出せなくなります。テレビを電源から切り離す と、改めて3時間がリセットされます。

> ピンコードを忘れた場合は、Bang & Olufsen 販売店にご連絡ください。販売店が提供する マスターコードで、古いピンコードを無効にで きます。

暗証コードの入力時に間違ったボタンを押し てしまった場合は、黄色ボタンを押してコード を1桁ずつ消去するか、または赤色ボタンを押 して入力フィールドをクリアできます。

誤ったコードを5回入力すると、その後3時間 はテレビが完全にロックされて操作できなく なります。スタンバイインジケーターが赤色に 素早く点滅します。

ソフトウェアとサービスの更新

で使用のテレビからは、ソフトウェ ア情報の検索やソフトウェアの更 新、また使用可能な場合は、端末 機器などを Beo4/Beo6リモコン で操作するための周辺装置コント ローラー (PUC) テーブルのダウン ロードなどが提供されます。

自動ソフトウェア更新を使用する ことをお勧めします(インターネッ ト接続が必要です)。

# ソフトウェア情報の確認

現在のソフトウェアバージョンの情報 リリー ス日、リリースノートなどの情報を閲覧できます。

MENU 👽 セットアップ • ジ サービス・シ 最新リリース

# ソフトウエアの更新

ソフトウェアアップデートをダウンロードする ときは、お使いのテレビがインターネットに接 続されている必要があります。ソフトウェアが 自動更新されるように、テレビを設定すること をお勧めします。

ソフトウェアアップデートは、

www.beoplay.com/v1/supportをご覧くださ い。USBデバイスにダウンロードすることもで に接続してください。

ソフトウェアアップデートについては、販売的 にお問い合わせください。

MENU 😺 セットアップ • シ サービス・シ ソフトウェア更新●ジ 更新確認 自動ダウンロード

テレビのソフトウェア更新中は、赤いスタンバイ きます。USBデバイスを接続パネルのUSBポート インジケーターが点滅します。テレビを電源か ら切断しないでください。

# PUC テーブルのダウンロードまたは削除

端末機器がご使用のテレビに接続され、その 端末機器用の周辺装置コントローラー(PUC) テーブルをインターネットで使用できる場 合、PUCテーブルをダウンロードして、Beo4/ Beo6リモコンで端末機器を操作できます。

一般的にソースの設定は<u>11ページ</u>の説明のように、接続したときに行いますが、後でPUCテーブルをダウンロードすることもできます。

PUCテーブルをダウンロードするには、ご使用のテレビをインターネットに接続する必要があります。PUCテーブルの詳細については、販売店にお問い合わせください。

MENU 🕁 セットアップ • シ サービス・シ PUC 管理 ● ジ PUC ダウンロード PUC クリーンアップ

PUC テーブルは削除することもできますが、 接続した製品が現在使用しているテーブルを 削除しないようにご注意ください。

ご使用の赤外線コントロールPUC機器によっ ては、機器の電源を入れるのに、Beo4で SHIFT+9を押す必要があります。SHIFTは、 Beo4 LIST内にあります。

# Beo4またはBeo6によるその他の機器の操作

内蔵周辺装置コントローラー (PUC)により、端末機器、ビデオレ コーダ、Blu-ray プレーヤーなど、 接続されているビデオ機器をご 使用のBang & Olufsenリモコンで 使用できるようになります。

ご使用の Bang & Olufsen 社以外 の機器を、Bang & Olufsen のリモコ ンで利用できます。

機器の電源を入れると、テレビ画 面上のオーバーレイメニュー、ま たは Beo6 ディスプレイ経由で使 用できるようになります。

機器が提供する各機能の詳細に ついては、製品に付属のガイドを 参照してください。

テレビの機能の一部は、Bang & Olufsen 社 以外の製品が接続されると、使用できなく なる場合があります。他社のビデオ機器の 中には、Bang & Olufsen が対応していない 製品もあります。サポートしている機器の 詳細については、Bang & Olufsen 販売店に お問い合わせください。

# Beo4リモコンの使用

機器の電源を入れると、Beo4リモコンで一部の 機能を直接操作できます。オーバーレイメニュ ーを画面に呼び出し、追加機能を使用できます。 このメニューから、特定のサービスや機能を 起動できるBeo4のボタンを確認できます。

Bang & Olufsen 販売店では、Beo4で操作でき る接続機器について、「PUC 一覧表」の概要を 準備しています。

例えば DVD などの接続機器用 に設定したソースボタンを押すと、DVD 機器の電源が入ります

MENU

または

ソースに関連する機能を含むメ インメニューが呼び出されます

使用する機能が起動されます

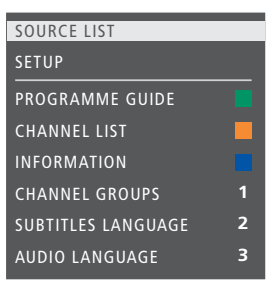

オーバーレイメニューの例を示します。Beo4 ボタンはメニューの右側、操作できる機能は 左側に表示されます。このメニューには、接続 機器に付属のリモコンボタンが表示される場 合もあります。

## Beo4による直接操作

使用する機能を起動するBeo4ボタンの色が わかっている場合、オーバーレイメニューを呼 び出さずに、その機能を直接操作できます。

外部機器の電源が入っているとき… 機能を起動します

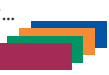

このボタンを押し下げると、プロ グラムガイドまたは「Now/Next」 バナーが画面に呼び出されます (ご使用の機器がその機能に対 応している場合)

使用する機能が起動されます

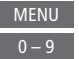

ー部の赤外線コントロールPUC機器は、ご使用のBeo4リモコンのSHIFT + 9で電源が入ります。SHIFTは、Beo4LIST内にあります。

# Beo6リモコンの使用

Beo6リモコンで、接続機器の主な機能を操作 できます。ただし、Beo6が対応していない機能 もあります。機器を起動すると、使用できる機 能とサービスが Beo6 ディスプレイに表示さ れます。

例えば DVD など、接続している DVD 機器のソース名のボタンを押す と電源が入ります

Beo6 ディスプレイのボタンを … レイの例。 押して、使用する機能を起動す るか …

… ソースに関連する機能を含む Menu メインメニューを呼び出します

使用する機能を起動するボタン 1-9 を押します または

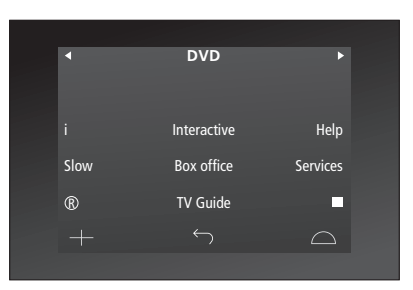

端末機器の操作に使用される Beo6 ディスプレイの例。

# ネットワーク設定

で使用のテレビは、ケーブル接続 または無線接続で、ネットワーク に接続できます。無線セットアップ では、毎線ネットワークアンテナを 接続します。セットアップの詳細 については、スタートアップガイド をご覧ください。安定したネットワー ク接続を得るため、Bang & Olufsen では、ケーブル接続をお勧めしま す。

Bang & Olufsen ネットワークセット アップの詳細については、販売店に お問い合わせください。

一部の市場では、無線接続できない場合も、 あります。その場合は、ケーブル接続を使 用してください。

Bang & Olufsen は、最も安定したデジタル ファイルの再生のために、個別の Bang & Olufsen 推奨ルーターとアクセスポイント のご使用をお勧めします。

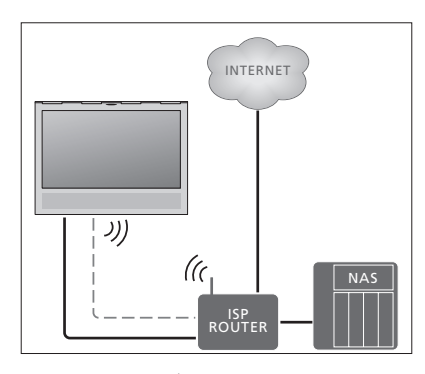

毎線またはケーブル接続による簡単なセット アップ例。

# ケーブル接続

イーサネットケーブルの片方の端をルータに 接続し、もう一方をテレビのイーサネット端子 に接続します。以下の説明は、ネットワーク内 でDHCPがオンになっていることを前提として います。

LANが自動的に設定されると、IPアドレス、サ ブネットマスク、ゲートウェイおよび DNS サー バーが自動的に割り当てられます。手動で設 定したり、IPアドレス、サブネットマスク、ゲート > 緑色のボタンを押すと、LAN 接続に名前を付 ウェイおよびDNSサーバーが何かの理由で自 動的に割り当てられなかった場合、これらの > センターボタンを押して名前を保存し、IAN 情報を手動で呼び出してください。

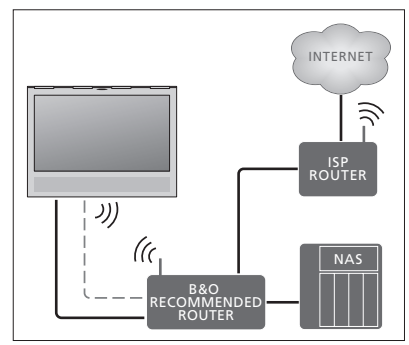

毎線またはケーブル接続によるネットワーク セットアップ推奨例。

MENU 👽 セットアップ・シ ネットワーク • シ ネットワーク設定 ● ジ

- けることができます。\*1
- 設定メニューに戻ります。
- > 下向きのナビゲーションボタンで、構成を 強調表示します。
- > 左右のナビゲーションボタンで、手動または 自動設定を選択します。
- > センター ボタンを押して設定を保存します。

手動設定を選択した場合、IP アドレス、サブネッ トマスク、ゲートウェイおよび DNS に値を入力 してください。センターボタンを押して、設定を 保存します。

1\*LAN 接続の名前には、ローマ字のみ使用で きます。

# 無線接続

ルーターがWPS機能を備えていろ場合 白動的 手動で無線ネットワークに接続すろ にネットワークにワイヤレス接続を行えます。> センターボタンを押してWLAN設定メニューのガイドをご覧ください。 手動で接続することもできます。以下は、DHCP を呼び出し、ネットワークリストを強調表示 サービスが有効になっていて、SSIDを非表示します。 にしていないことを前提としています。

# MENU 👽

**セットアップ●**シ ネットワーク・シ ネットワーク設定●シ

無線ネットワークに自動的に接続する…

- > **ヤンター** ボタンを 押して WI AN 設定メニュ ーを呼び出し、WLANを反転表示させます。
- > ルータの WPS ボタンを押し、WPS 機能をオ > センターボタンを押して、ネットワークメニ ンにします。
- > 左右のナビゲーションボタンを使って、ワイ ヤレスLANを有効にして設定を保存します。 無線ネットワーク信号を確認する…
- > 下向きのナビゲーションボタンを使って > ネットワーク情報メニューを呼び出して、詳 WLAN 保護設定を反転表示させ、センターボ 細情報 (WLAN)を強調表示します。 タンを押してメニューを呼び出します。ここ > センターボタンを押して詳細情報(WLAN) でワイヤレス接続の状況を確認できます。 メニューを呼び出します。 画面に「接続されました」と表示されている > 信号強度をレベルメニューで確認します。 場合は、テレビは正常にネットワーク上に 設定されています。

> センターボタンを センター 押して、ネットワ \*\*\*\* ークメニューに戻ります。

- メニューを呼び出します。
- > ネットワークリストを更新する場合、黄色い ボタンを押します。
- > 上下のナビゲーションボタンでネットワークル ーターを強調表示し。 ヤンターボタンを押して、 パスワードを入力します。
- > ナビゲーションボタンを使ってワイヤレスネ ットワークのパスワードを入力し、センターボ タンを押して接続を確立します。画面に「接 続されました」と表示されている場合は、テ レビは正常にネットワーク上に設定されて います。
- ューに戻ります。

\*\*\*\* 非常に良い

- とても良好
- \*\*\* 良好
- \*\* 安定している
- 不安定

このメニューにアクセスするにはテレビをワイ ヤレス接続している必要があります。

ルーターの詳細については、ルーターに付属

ご使用のテレビは、24 GHz ~ 5 GHz に対応し > ヤンターボタンを押して、ネットワークリスト ています。詳しくは、販売店にお問い合わせく ださい。

# ネットワーク情報の確認

ご使用のネットワークについての情報は、ネットワーク情報メニューで確認できます。

MENU 、 セットアップ • ・ ネットワーク • ・ ネットワーク f 報 • ・ 注意:時間の経過に伴う環境の変化により、順 調に機能していたセットアップに問題が引き 起こされる場合もあります。イーサネット接続 またはルーターを確認してください。問題が 解決しない場合、販売店にご連絡ください。

同室に2台のテレビを設置

Bang & Olufsen テレビがある部屋 に2台目のテレビを設置すると、 両方のテレビがリモコンからの 信号を受信してしまいます。これ を防止するには、2台目のテレビ のOption 設定を変える必要があ ります。両方のテレビが同時に起 動しないようにします。

テレビの Option 設定を行なう場合は、設 定しない方のテレビの電源を切断します。 これにより、設定するテレビのみが Option プログラミングを受信します。

# 1台のリモコンで2台のテレビを操作

ご使用のテレビを正しく操作するには、テレビ の Option を正しく設定する必要がありま す:Beo4をご使用の場合、テレビをOption 4 に設定します。また、Beo6をご使用の場合、テ レビを正しいゾーンに設定する必要がありま す。1\*

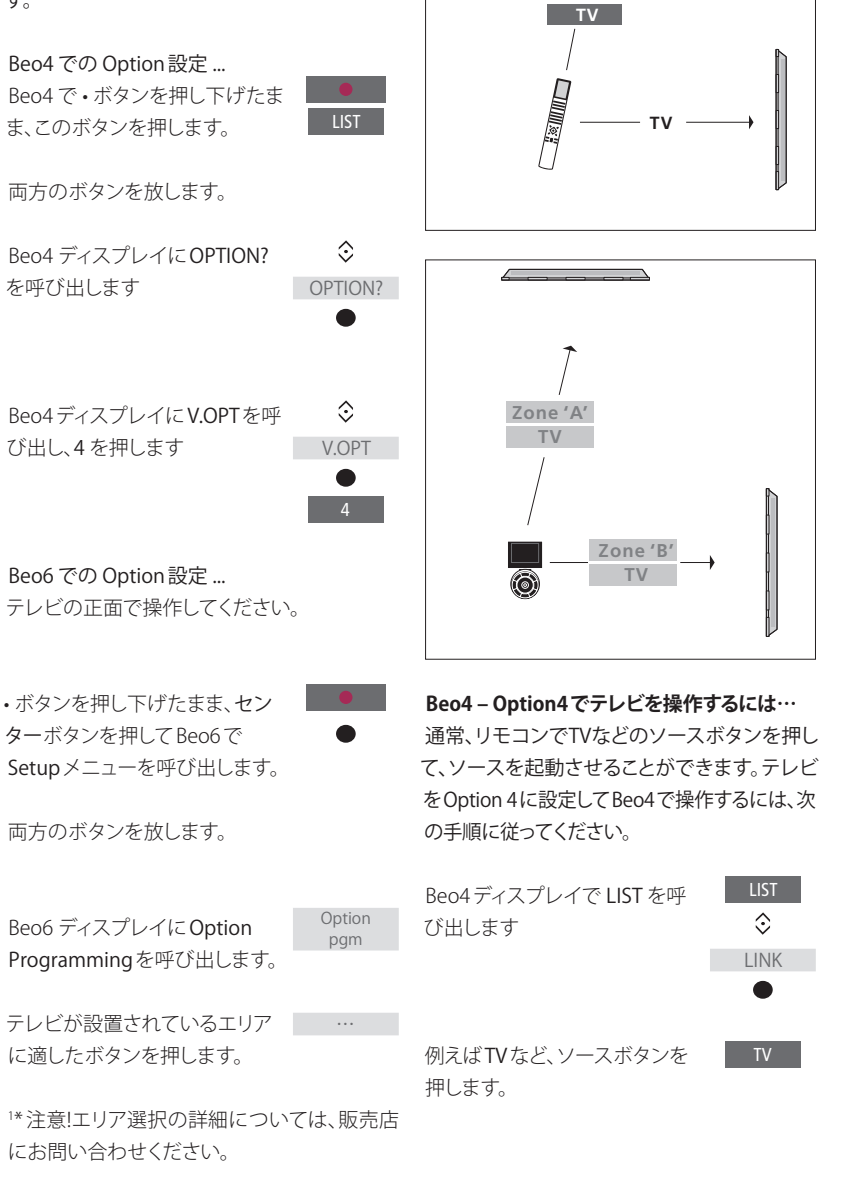

LIST

LINK